## How to access your MyMac Classes

Using an internet browser (Mozilla Firefox or Google Chrome highly recommended), navigate to mineralarea.edu

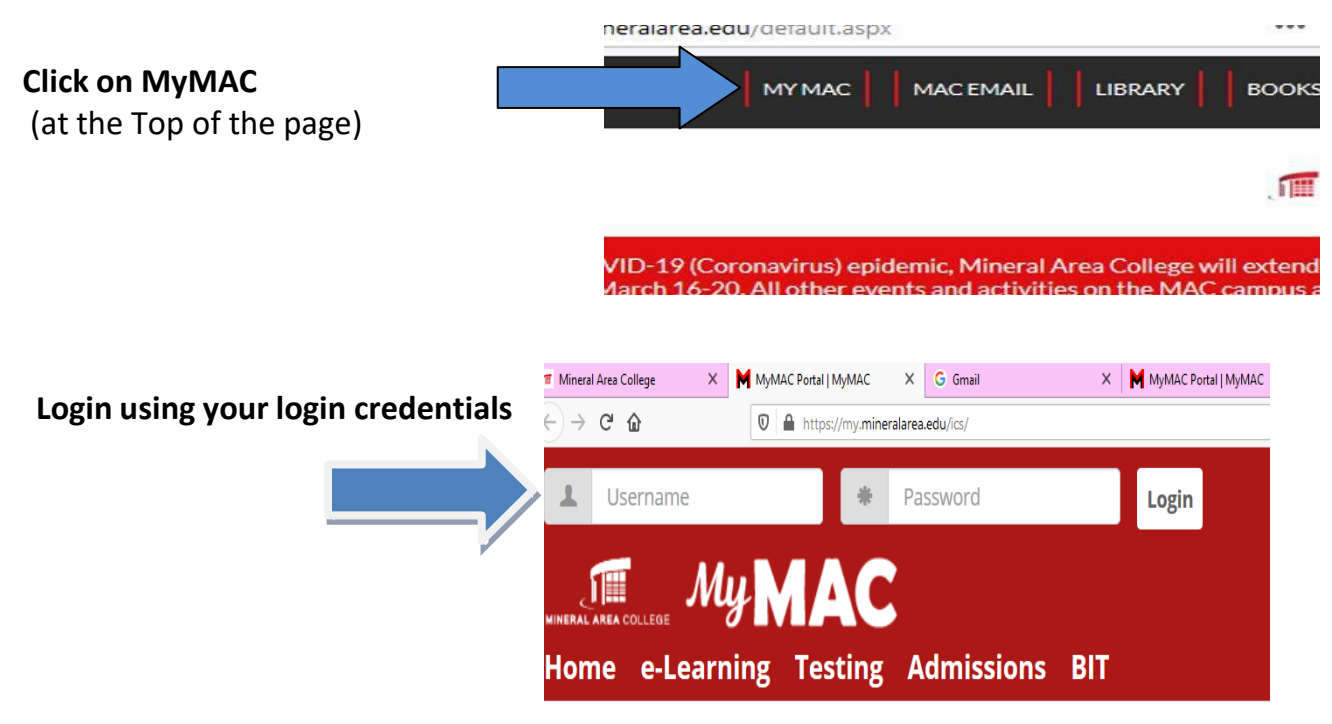

If you do not know your **User Name** or **Email,** access your **Login Information** on the right and then click "Get MyMAC Password" in red section at top of page"

## ogin Information

Access MyMAC, Email, and Network User Name/ID Access your Email, Computer, Office 365 Password

Once you are logged in to the MyMAC system.

To see a list of your current semester courses, click the e-Learning tab at the top of the screen.

| MINERAL AREA COLLEGE MM MAC                   |                      |  |  |  |
|-----------------------------------------------|----------------------|--|--|--|
| Home Employee A                               | Approvals e-Learning |  |  |  |
| You are here: <u>e-Learning</u> > <u>Home</u> |                      |  |  |  |
| e-Learning                                    | e-Learning           |  |  |  |
| Home 🗸 🗸                                      |                      |  |  |  |

To access your course, click on the course name found under My **Courses.** 

| e-Learning             |  |  |
|------------------------|--|--|
| Home                   |  |  |
| <b>Online Learning</b> |  |  |
| Contract               |  |  |

~

~

 $\sim$ 

S

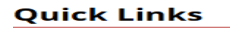

My Pages My Courses C.A.R.D.S. Orientation

| e-l | Lea | rn | ing |
|-----|-----|----|-----|
|-----|-----|----|-----|

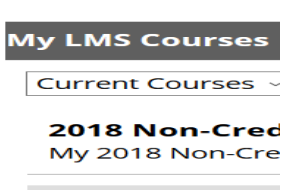

Code ZZZ 9999 (XE01)

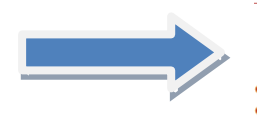